Kunden können auf verschiedene Arten gesucht und ausgewählt werden - z. B. über das Modul 'Kunden', die Schnellsuche oder einen Suchdialog.

#### (i) Hinweis

Wird mit Filialen, die Filialorganisationen angehören, gearbeitet, kann nach allen Kunden gesucht werden, wenn die angemeldete Filiale einer Masterfilialorganisation angehört (siehe auch Filialorganisationen | Filialverwaltung). Gehört die angemeldete Filiale einer bestimmten Filialorganisation an, kann diese Filiale nur Kunden einsehen/suchen, die der gleichen Filialorganisation angehören. Kunden ohne Filialbezug können nur von einer Masterfilialorganisation gesucht und gesehen werden. Prinzipiell können Kunden von einer Filialorganisation in eine andere nicht wechseln.

#### Info

Über eine Filialoption 'Öffnen von Kunden in anderen Filialen nicht erlauben' kann das Öffnen von Kunden für einzelne Filialen unterbunden werden (siehe auch Einstellungen | Filialverwaltung).

|         | Beschreibung                                                                                                    |
|---------|----------------------------------------------------------------------------------------------------|
| Kunden  | Über das Hauptmenü kann der Suchdialog für Kunden geöffnet werden (ab V4.7). Die<br>kann in den Berechtigungsgruppen aktiviert oder deaktiviert werden Berechtigungsgi<br>Filialverwaltung.                                                                                                    |
| E Suche | Über die Schnellsuche (Suche) kann ein Kunde gesucht werden. Hierbei muss der N. Vorname exakt mit den richtigen Zeichen beginnend gesucht werden. Teilbereichssu Namens ist nur über die Detailsuche möglich Schnellsuche und globale Suche   Bed Mit dem Schnellsuchfeld in der Symbolleiste suchen Sie nach einem Kunden indem                                                                                                    |
|         | Namen (Nach- und/oder Vorname) eintippen. Eine Liste der Kunden klappt auf und w<br>präziser, je mehr Zeichen folgen. Sie können auch nur ein paar Zeichen des Nachnau<br>Leerzeichen und den Anfang des Vornamens eingeben (z. B. 'KI E' für Kling, Else). N<br>Cursortasten + ENTER wählen Sie einen Eintrag aus der Liste aus oder klicken diese<br>mit der Maus an, um den Kunden zu öffnen.                                                                                                    |
| E Suche | Wird ein Kunde über die Schnellsuche (Suche) nicht gefunden, kann dieser über die neben dem Schnellsuchfeld (oder ENTER im Schnellsuchfeld) über den globalen Kur Suchdialog gesucht werden. Hier haben Sie weitere Möglichkeiten, um nach einem K suchen (z. B. nach einer Telefonnummer, Rechnungs- und Vorgangsnummer, Adress sogar nach der Seriennummer eines Hörgerätes). Über die Schaltfläche 'Suchen' wir der passenden Kunden abgerufen. Selektieren Sie den richtigen Kunden und klicken (oder 'ENTER' oder 'Doppelklick'), um den Kunden zu öffnen (siehe unten).                                                                                                    |
|         | Sucharitien de de Deer der de Gedenkenter ein weinen die den geweindenen Galendez auf                                                                                                    |
|         | Nachname:       Vorname:       Status:       interessent         Telefon:       E-Mait:       Fastunde       Fastunde         Seten-Nr:       Completisuche       Interessent       Fastunde         Kontakt:       Geoffnet       Heute       Gesten       VonBis:         Fillale:       01 Stuttgart       Mitarbeiter:       Typ:       Image: Status:       Image: Status:         Kunden-Nr:       Nummer:       PE/MMAANNOU/Bon       Vorgangs-Air:       Image: Status:       Image: Status:       Image: S                                                                                                    |
|         | Nachname T     Vorname     Suchargebria       Nachname T     Vorname     Kunder-Nr.       Geb. Datum     PLZ     Ort       Image: State of the state of the state of th |

| G E Suche        | ٩ | Die letzten 10 geöffneten Kunden kann man durch einen Klick auf den kleinen Pfeil re<br>Schnellsuchfeld wieder aufrufen. Diese Funktion der letzten 10 Kunden funktioniert in<br>einer Filiale PC-übergreifend. So können Sie an der Kasse einen Kunden öffnen, der<br>Empfang geöffnet wurde.                                      |
|------------------|---|----------------------------------------------------------------------------------------------------|
|                  |   | <ul> <li>Tipp</li> <li>Halten Sie die STRG-Taste gedrückt, werden Ihnen nur die, von Ihnen zuletz geöffneten, Kunden angezeigt.</li> </ul>                                                                                                    |
| <u>K</u> unden   |   | Die geöffneten Kunden-Sitzungen werden Teil des Hauptmenüs. Es können somit m<br>Kunden zugleich geöffnet werden. Über das Hauptmenü kann zu einem bereits geöff<br>Kunden gewechselt werden. Zum jeweiligen Kunden können die Bereiche (Kunde, V<br>) geöffnet werden, um mit dem Kunden zu arbeiten. Die Farbe kann je nach Gesch |
| Abele, Anton     | × | Kunden variieren (siehe auch Kundenmaske   Seite).                                                                                                    |
| Dietrich, Yvonne | × | Sie schließen eine Kunden-Sitzung durch 'Klick' auf das kleine Kreuz rechts neben de<br>per 'STRG+F4' oder per rechter Maustaste auf den Kundennamen 'Sitzung schließer                                                                                                    |

## **E-Learnings**

#### Arbeitsabläufe

- Kunden per (Krankenkassen)-Karte öffnen
- Auswahl von Kunden aus einer Liste der letzten 10 geöffneten
- Kundensuche nach einem Vor- oder Nachnamen | Arbeitsablauf
- Wechsel zwischen geöffneten Kunden

## Dialogbeschreibung

| AMPAREX 1              |             |                           |               |              |              |     |               |             |         |              |                   |
|------------------------|-------------|---------------------------|---------------|--------------|--------------|-----|---------------|-------------|---------|--------------|-------------------|
| unde auswählen         |             |                           |               |              |              |     |               |             |         |              |                   |
| renzen Sie die Daten ü | ber die Suo | hkriterien ein und wähler | Sie den gewür | nschten Date | nsatz aus    |     |               |             |         |              | 0                 |
|                        |             |                           |               |              |              |     |               |             |         |              |                   |
| Suchkriterien          |             |                           |               |              |              |     |               |             |         |              | Suchen            |
| Nachname:              |             |                           | Vorname:      |              |              |     | Status:       | aktiv       |         | -            | Neu anlegen       |
| Telefon:               |             |                           | E-Mail:       |              |              |     |               | Interessent |         |              | Felderuerbelegen  |
| Serien-Nr.:            |             |                           | Kompletts     | suche        |              |     |               | inaktiv     |         | •            | Perder vorberegen |
| Kontakt:               |             |                           | Geöffnet:     | 🗌 Heute      | Gestern      |     | Von/Bis:      |             |         | (***)<br>(** |                   |
| Filiale:               | Stuttgart   | •                         | Mitarbeiter:  |              |              | •   | Тур:          |             |         | •            |                   |
| Kunden-Nr.:            |             |                           | RE/KA/AN-Nr   |              |              |     | Vorgangs-Nr.: |             |         | =            |                   |
| Mitgliedsnummer:       |             |                           | Code:         |              |              |     | Geb. Datum:   |             |         |              |                   |
| PLZ:                   |             |                           | Ort:          |              |              |     | Straße:       |             |         | -            |                   |
|                        |             | ,                         |               |              |              |     |               |             |         |              |                   |
|                        |             |                           |               |              | Suchergebnis |     |               |             |         |              |                   |
| Nachnan                | ne          | Vorname                   | Kunden-Nr.    | Geb. Datum   | PLZ          | Ort |               | Straße      | Telefon | Filiale      | MA Letzter Besuch |
|                        |             |                           |               |              |              |     |               |             |         |              |                   |
|                        |             |                           |               |              |              |     |               |             |         |              |                   |
|                        |             |                           |               |              |              |     |               |             |         |              |                   |
|                        |             |                           |               |              |              |     |               |             |         |              |                   |
|                        |             |                           |               |              |              |     |               |             |         |              |                   |
|                        |             |                           |               |              |              |     |               |             |         |              |                   |
|                        |             |                           |               |              |              |     |               |             |         |              |                   |
|                        |             |                           |               |              |              |     |               |             |         |              |                   |
|                        |             |                           |               |              |              |     |               |             |         |              |                   |
|                        |             |                           |               |              |              |     |               |             |         |              |                   |
|                        |             |                           |               |              |              |     |               |             |         |              |                   |
|                        |             |                           |               |              |              |     |               |             |         |              |                   |
|                        |             |                           |               |              |              |     |               |             |         |              |                   |

#### Filterkriterien zum Suchen

Die Filterkriterien sind 'UND'-verknüpft - also nach exakter Übereinstimmung aller befüllten Felder. Einzige Ausnahme dabei ist, wenn in einem Suchfeld mit einem Platzhalter (Sternchen \*) vor oder nach dem Begriff gesucht wird.

| Feldname | Beschreibung |
|----------|--------------|
|----------|--------------|

| Nachname              | Suche des Kunden über den Nachnamen.                                                                                                    |
|-----------------------|----------------------------------------------------------------------------------------------------|
| Vorname               | Suche des Kunden über den Vornamen.                                                                                                    |
| Telefon               | Suche des Kunden über die Telefonnummer. Zeichen wie / oder - werden bei der Suche ignoriert und müssen nicht eingegeben werden.                                                                                                    |
| E-Mail                | Kundensuche über die E-Mail-Adresse.                                                                                                    |
| Serien-Nr.            | Suche des Kunden über die Seriennummer seiner gekauften Artikel.                                                                                                    |
| Kompl<br>ettsuc<br>he | Eine Option, die Suche nach einer Seriennummer auf Probe- und Leihgeräte zu erweitern. Hierbei sucht AMPAREX auch nach Nummern in Noah.                                                                                                    |
| Status                | Suche des Kunden auf einen bestimmten Status eingeschränkt. Dabei ist eine Mehrfachauswahl (siehe auch Mehrfachauswahl Bedienung) über die [Strg]-Taste möglich. Eine Status-Vorbelegung geht über die Filialverwaltung Kunde   Filialverwaltung im Bereich 'Kunde suchen'.   |
| Kontakt               | Suche des Kunden über den Namen einer Kontaktperson.                                                                                                    |
| Geöffnet              | <ul> <li>Heute (sucht nach einem oder mehreren Kunden, die heute geöffnet wurden)</li> <li>Gestern (sucht nach einem oder mehreren Kunden, die gestern geöffnet wurden)</li> </ul>                                                                                            |
| Von/Bis               | Von/Bis (sucht nach einem oder mehreren Kunden, die in dem angegebenen Zeitraum geöffnet wurden).                                                                                                    |
| Filiale               | Schränkt die Kundensuche auf eine bestimmte Filiale ein. Suche in einer bestimmten oder in allen Filialen möglich (keine Auswahl).                                                                                                    |
| Mitarbeiter           | Sucht einen oder mehrere Kunden nach dem zugeordneten Mitarbeiter.                                                                                                    |
| Тур                   | Sucht einen oder mehrere Kunden mit der Einschränkung nach einer natürlichen oder juristischen Person (Firma).                                                                                                    |
| Kunden-Nr.            | Sucht einen Kunden nach seiner Kundennummer.                                                                                                    |
| Nummer                | Sucht einen Kunden nach einer<br>• Rechnungsnummer<br>• Angebotsnummer<br>• Kostenaufstellungsnummer<br>• Kostenvoranschlagsnummer<br>• Gutschriftsnummer<br>• Barverkaufsbonnummer                                                                                           |
| Vorgangs-<br>Nr.      | Sucht einen Kunden nach einer Vorgangsnummer.                                                                                                    |
| KT<br>Mitglieds-Nr.   | Sucht einen Kunden nach seiner Kostenträgermitgliedsnummer.                                                                                                    |
| Code                  | Wurde in der Filialverwaltung Sicherheit   Filialverwaltung im Bereich 'NOAH' die Option 'Kundendaten verbergen (Anzeige des Kunden-Codes anstatt des Nachnamens)' aktiviert, kann ein Kunde nach diesem Code gesucht werden Administration   Kunde Bereich 'Sonstiges' Code. |
| Geb. Datum            | Sucht einen oder mehrere Kunden nach deren Geburtstagsdatum.                                                                                                    |
| PLZ                   | Sucht einen oder mehrere Kunden nach einer bestimmten Postleitzahl anhand der gesamten Adresse.                                                                                                    |
| Ort                   | Sucht einen oder mehrere Kunden nach einem bestimmten Ort.                                                                                                    |
| Straße                | Sucht einen oder mehrere Kunden nach einer bestimmten Straße.                                                                                                    |
| Suchen                | Startet den Suchlauf nach den Vorgaben in den Suchfeldern. Das Ergebnis wird in der Ergebnistabelle angezeigt. Werden keine Angaben gemacht, werden alle Kunden angezeigt.                                                                                                    |

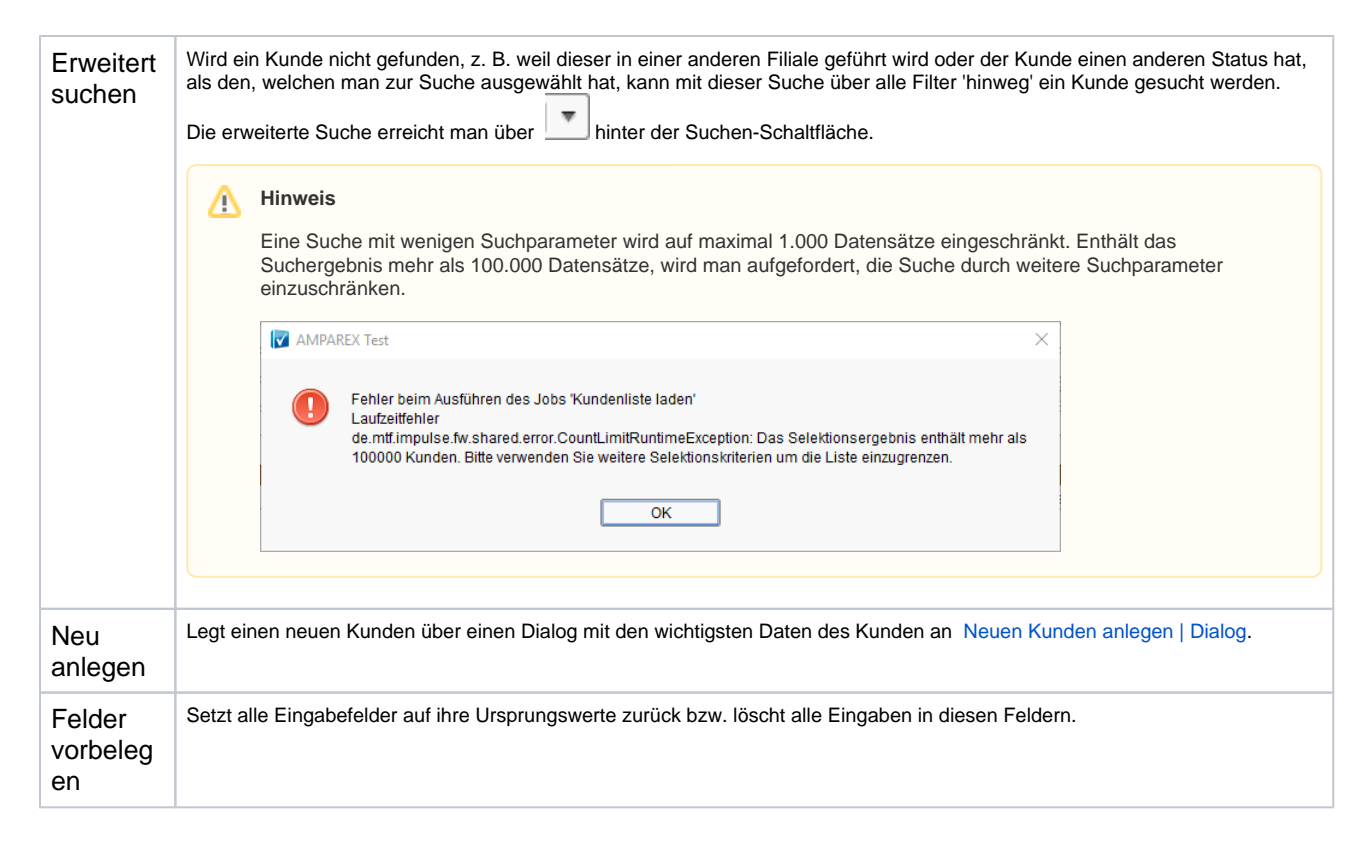

### Siehe auch ...

- Neuen Kunden anlegen | Dialog
- Administration | Kunde
- Sicherheit | Filialverwaltung
- Kunde | Filialverwaltung
- Mehrfachauswahl | Bedienung
- Kundenmaske | Seite
- Schnellsuche und globale Suche | Bedienung
- Berechtigungsgruppen (Filialverwaltung